## <u>วิธีติดตั้ง Windows 7</u>

- 1. ไรท์ไฟล์วินโดว์ \*.ISO ลงบนแผ่น DVD Rom ด้วยสปีคต่ำที่สุด ไม่เกิน 4x ไปจนเสร็จ
- 2. ตั้งค่าใน Bios ให้บูทจากแผ่น CD/DVD เป็นอันดับแรก
- 3. เมื่อเริ่มระบบแล้วจะมีข้อความ Press any key to boot from cd/dvd ให้กดคีย์ใด ๆ บน คีย์บอร์ดก็ได้ เพื่อบูทจากแผ่น
- 4. จากรูป จะเห็นว่ากำลังโหลดวินโดว์จากแผ่นติดตั้ง

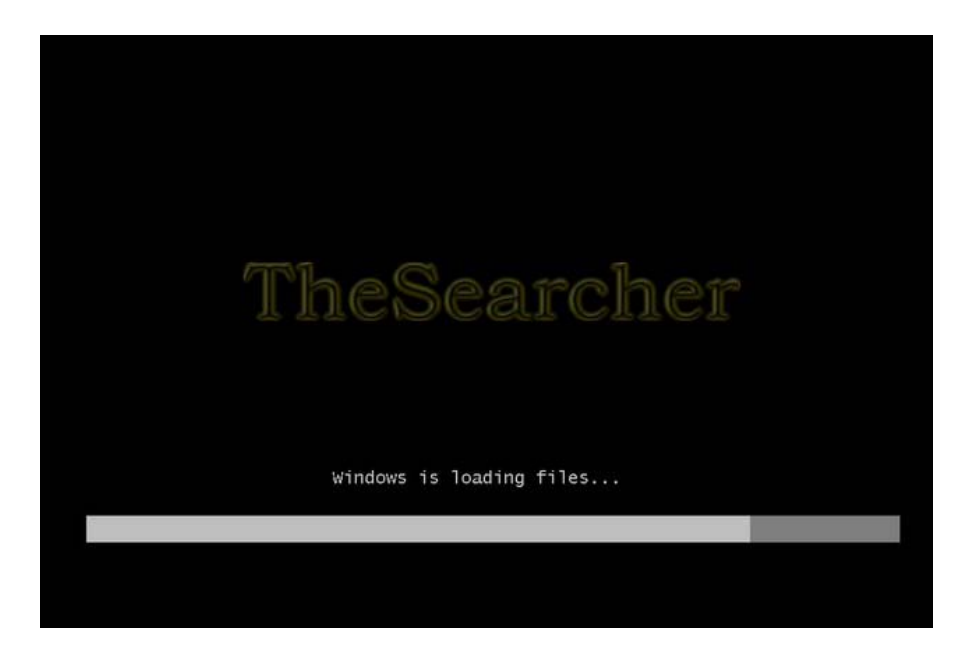

5. ปล่อยให้โหลดต่อไปจนเข้าหน้าติดตั้ง

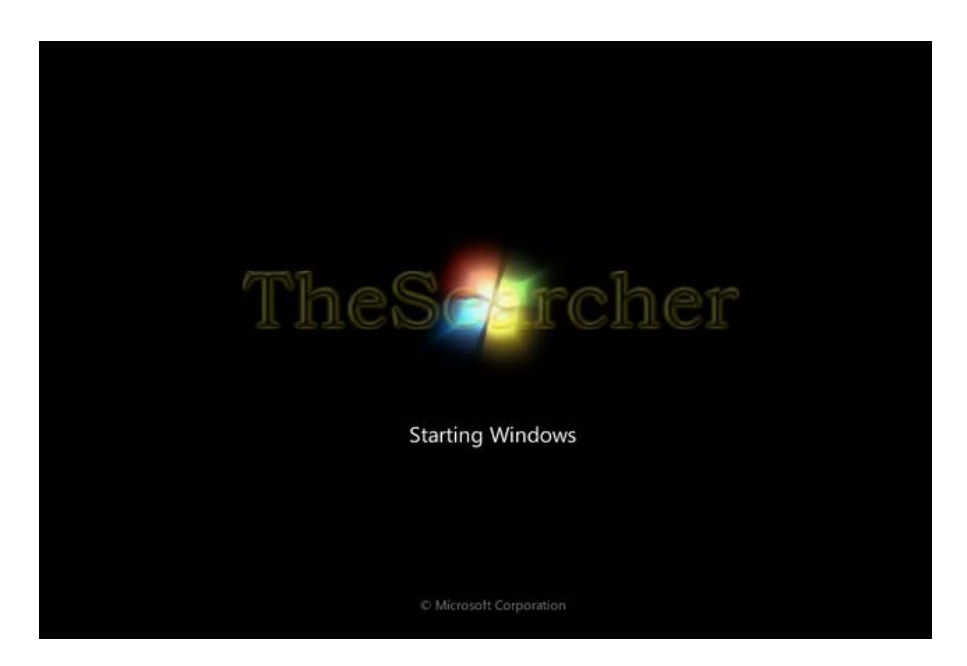

6. เมื่อถึงหน้าติดตั้งวินโดว์แล้ว ที่ตำแหน่ง Time and currency format ให้เลือก Thai(Thailand) แล้วกลิก Next

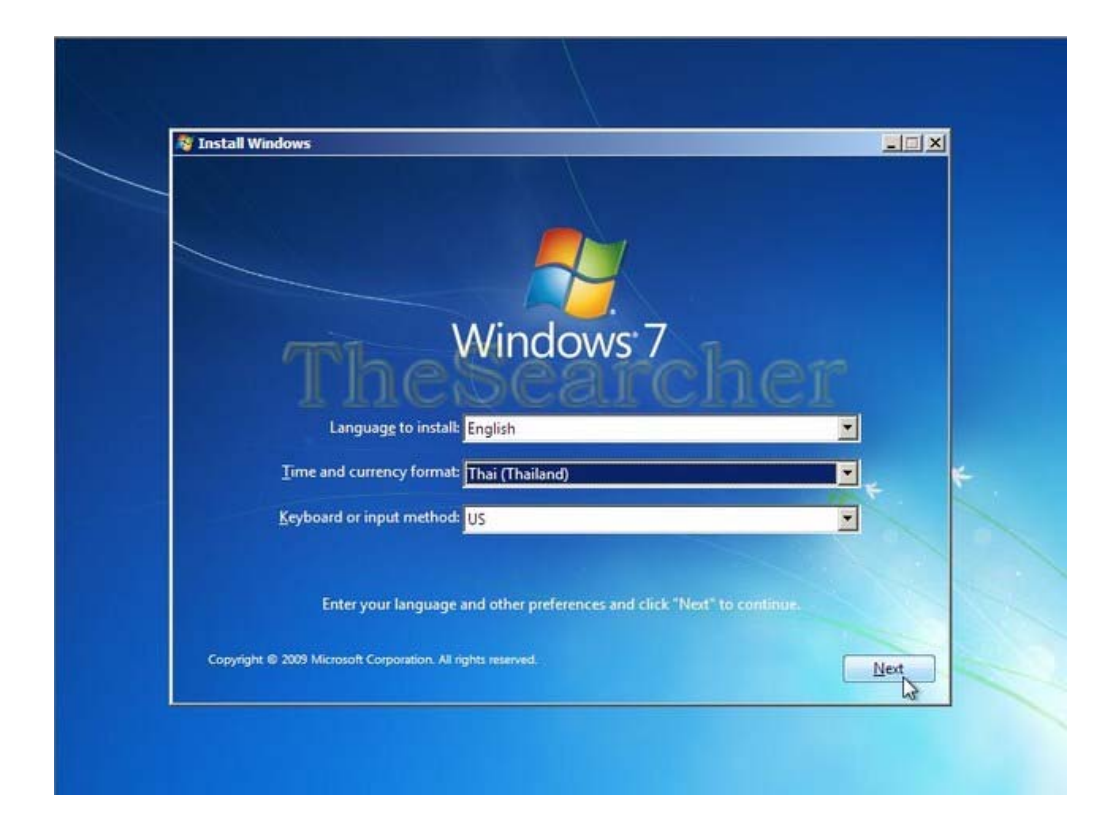

7. คลิก Install now

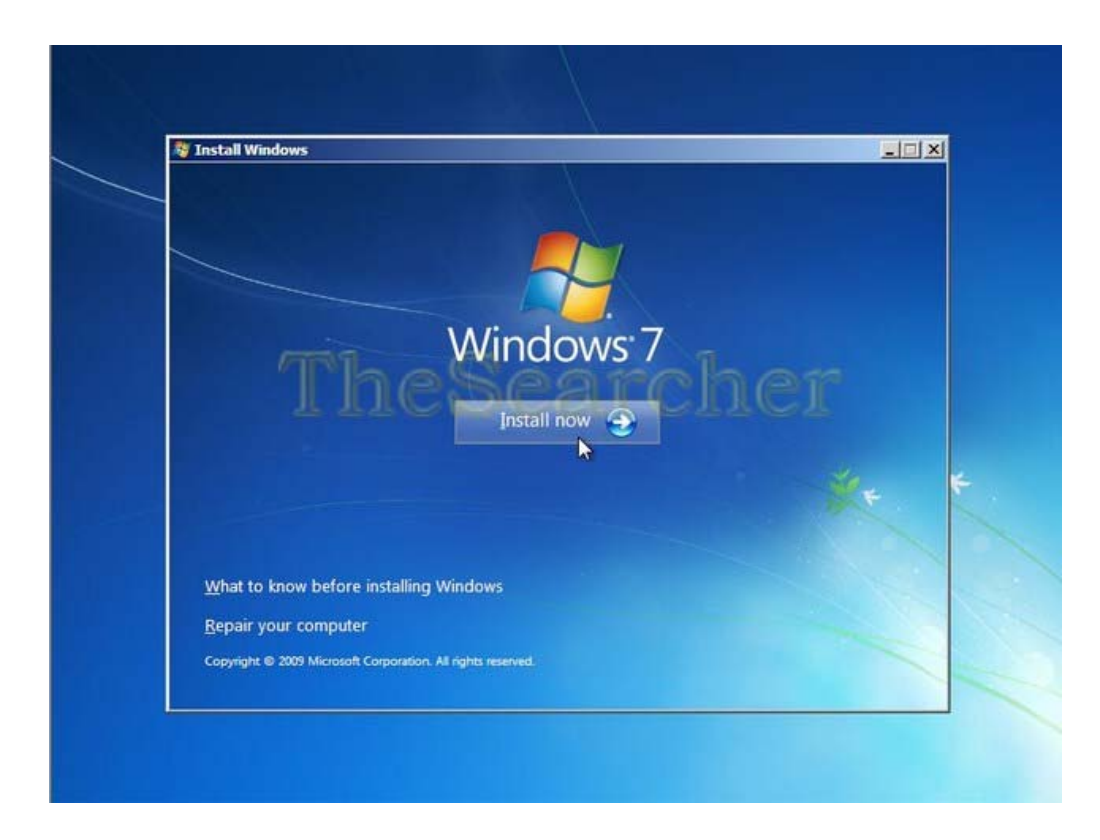

8. ปล่อยให้การติดตั้งคำเนินต่อไป

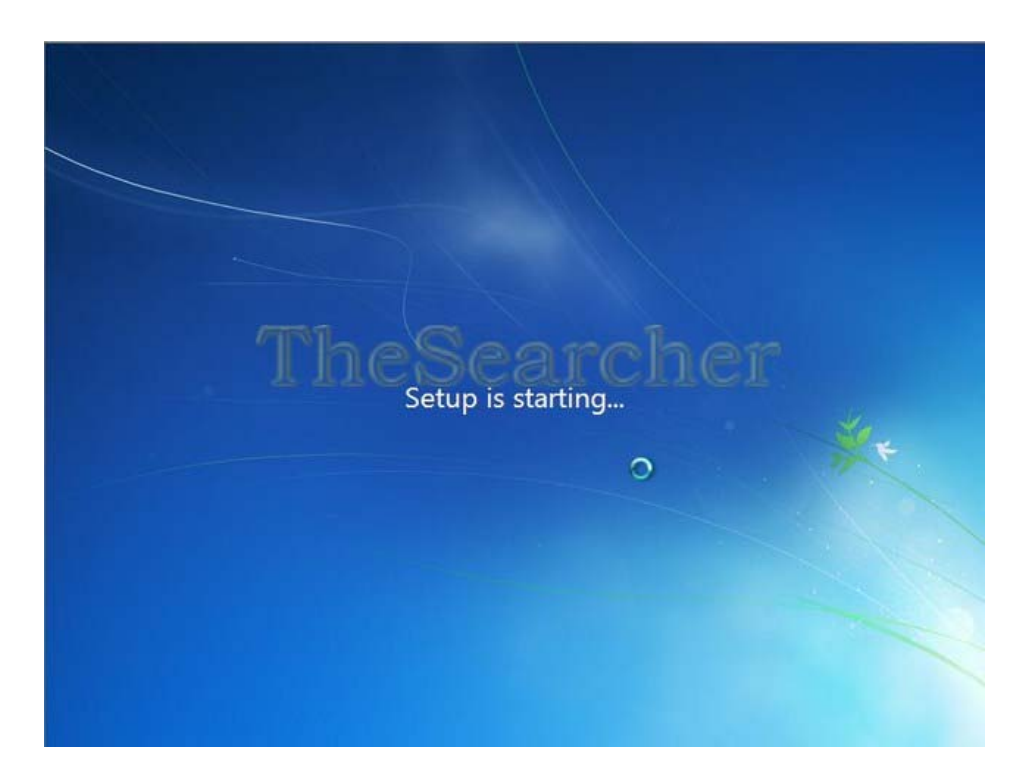

9. รอสักครู่ เมื่อปรากฎหน้านี้ ให้เลือก Edition ที่จะติดตั้ง x86 = 32 บิท, x64 = 64 บิท เสร็จแล้ว คลิก Next

| Operating system       | Architecture | Date modified |  |
|------------------------|--------------|---------------|--|
| Windows 7 Starter      | ×86          | 7/14/2009     |  |
| Windows 7 Home Basic   | ×86          | 7/14/2009     |  |
| Windows 7 Home Premium | x86          | 7/14/2009     |  |
| Windows 7 Professional | ×86          | 7/14/2009     |  |
| Windows 7 Ultimate     | ×86          | 7/14/2009     |  |
| Windows 7 Home Basic   | x64          | 7/14/2009     |  |
| Windows / Home Premium | 2004         | 7/14/2009     |  |
| Windows / Professional | 204          | 7/14/2009     |  |
|                        |              |               |  |

10. เมื่อถึงหน้านี้ ให้คลิกยอมรับข้อตกลงในการใช้ผลิตภัณฑ์ ติ๊ก "**ถูก**" ที่หน้าข้อความ I accept the license terms แล้วคลิก Next

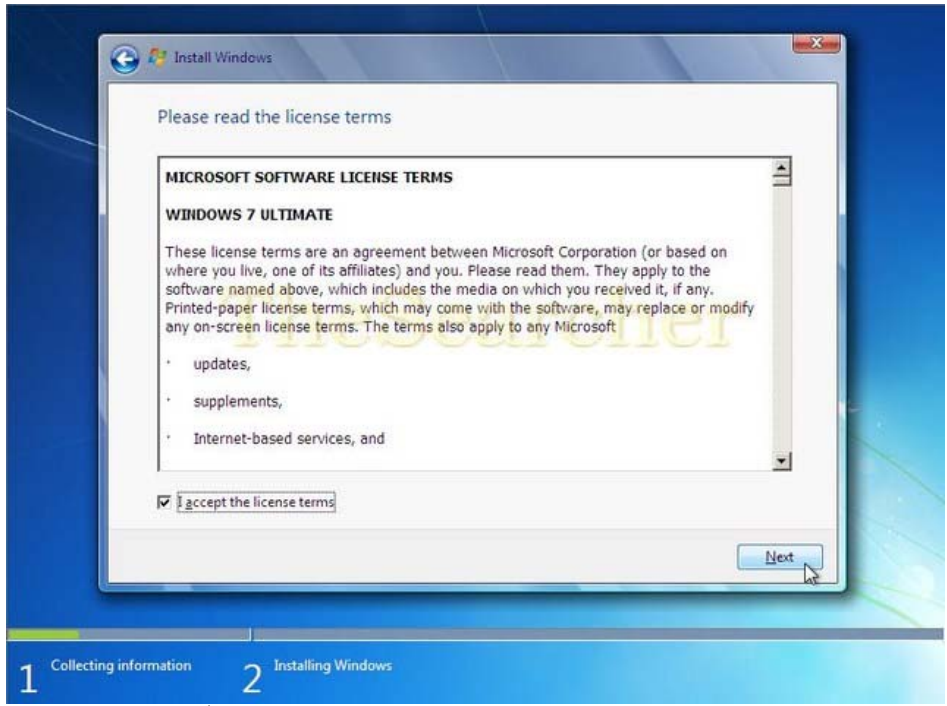

11. เมื่อถึงหน้านี้ ถ้าจะติดตั้งแบบอัพเกรดจาก Vista ให้กลิกเลือก Upgrade สำหรับ ตัวอย่างนี้ จะลงแบบกลีนคือติดตั้งใหม่ กลิก Custom (advanced)

| -                  | <u>Upgrade</u>                                                                                                    |
|--------------------|----------------------------------------------------------------------------------------------------|
| <b>N</b>           | Upgrade to a newer version of Windows and keep your files, settings, and programs.<br>The option to upgrade is only available when an existing version of Windows is<br>running. We recommend backing up your files before you proceed.                                                                     |
| V                  | Custom (advanced)<br>Install a new copy of Windows. This option does not keep your files, settings, and<br>programs. The option to make changes to disks and partitions is available when you<br>start your computer using the installation disc. We recommend backing up your files<br>before you proceed. |
| <u>H</u> elp me de | cide                                                                                                    |
|                    |                                                                                                    |

12. กรณีที่เป็นฮาร์ดดิสใหม่ ยังไม่ได้แบ่งพาร์ติชั่นเลย จะปรากฏดังรูปนี้ ให้กลิกที่ Drive options (advanced) เพื่อทำการแบ่งพาร์ติชั่นและฟอร์แมทต่อไป

| Name                                  | Total Size Free Space Type |
|---------------------------------------|----------------------------|
| Befresh<br>Load Driver                | earcher                    |
| f <u>ø R</u> efresh<br>Di Load Driver | Drive options (adv         |

13. จากรูป ที่ช่องสี่เหลี่ยมหลัง Size ใส่ขนาดของพาร์ติชั่นที่เราจะสร้างขึ้นเพื่อติดตั้งวินโดว์ ซึ่งพาร์ติชั่นนี้ต่อไปกีกือ ไดรฟ์ C นั่นเอง ในที่นี้ผมใส่ค่า 20000 MB เสร็จแล้วคลิก Apply

| Name              |          | Total Size          | Free Space Ty | pe            |
|-------------------|----------|---------------------|---------------|---------------|
| Disk 0 Unallocate | ed Space | 64.0 GB             | 64.0 GB       |               |
| 🚱 Load Driver     | Estend   | <u>S</u> ize: 20000 | MB Appl       | <u>Cancel</u> |
|                   |          |                     |               | C 2011        |

14. จะปรากฎหน้าต่างป๊อปอัพขึ้น เพื่อแจ้งให้ทราบว่า วินโดว์จะสร้างพาร์ติชั่นพิเศษขนาด
 100 MB เป็นเก็บข้อมูลระบบ (System files) คลิก OK

| Name         |              | Total Size | Free Space Ty | pe     |
|--------------|--------------|------------|---------------|--------|
| Disk 0 Unall | ocated space | 64.0 GB    | 64.0 GB       | 70     |
| Install Wind | lows         |            |               | ×      |
| C.P.O.       |              |            | OK            | Cancel |

15. รอสักครู่เมื่อแบ่งพาร์ติชั่นแล้ว จะเห็นว่า วินโดว์ได้สร้างพาร์ติชั่นพิเศษไว้เก็บข้อมูล ระบบ ชื่อว่า System Reserved ขนาด 100 MB ต่อไปให้กลิกที่ Partition 2 ขนาด 19.4 GB ที่เราสร้างขึ้นในข้อ 14 เพื่อติดตั้งวินโดว์ต่อไป กลิก format ตามรูป

| Name                                                       | Total Size                 | Free Space T    | Гуре    |
|------------------------------------------------------------|----------------------------|-----------------|---------|
| Disk 0 Partition 1: System Res                             | erved 100.0 MB             | 19.4 GB         | Primany |
| <u>Refresh</u> <u>X</u> Delete <u>Delete</u> <u>Delete</u> | <ul> <li>Format</li> </ul> | -∰ N <u>e</u> w |         |
|                                                            |                            |                 |         |

16. จะปรากฎหน้าต่างป๊อปอัพจิ้นมาเตือนว่า ข้อมูลในพาร์ติชั่นที่จะฟอร์แมทอาจจะสูญหาย
 ได้ คลิก OK

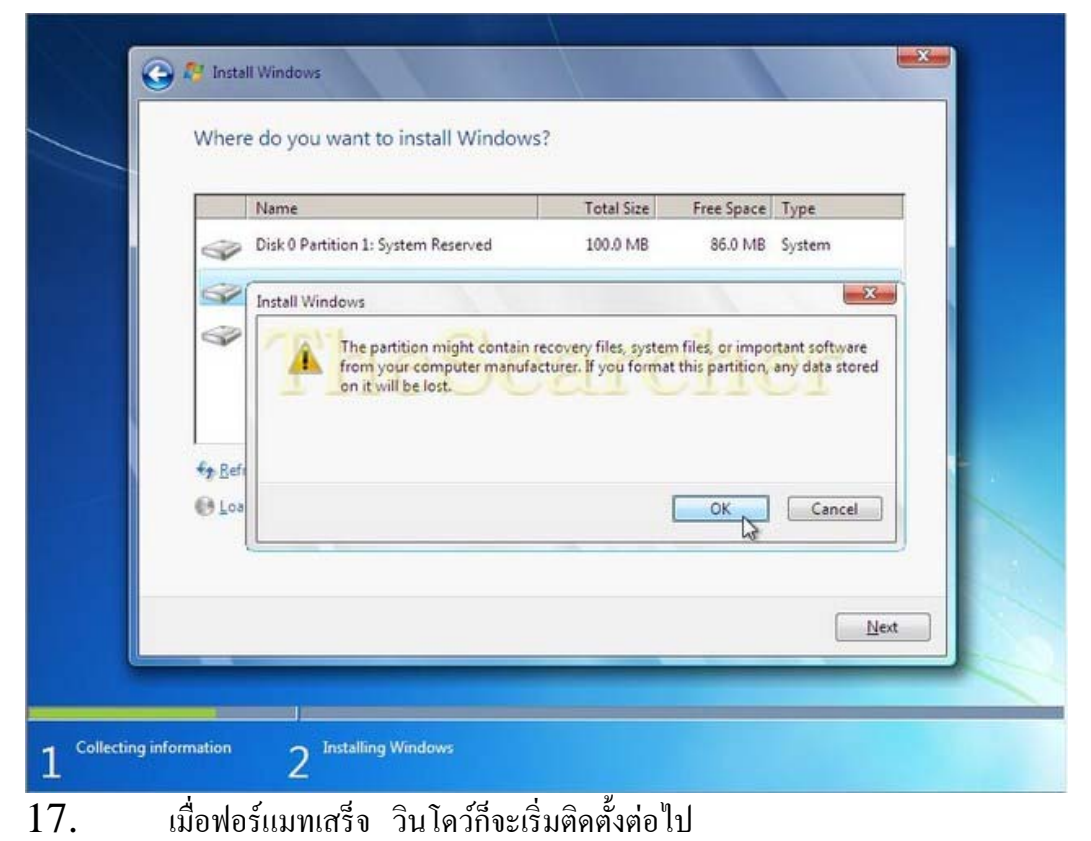

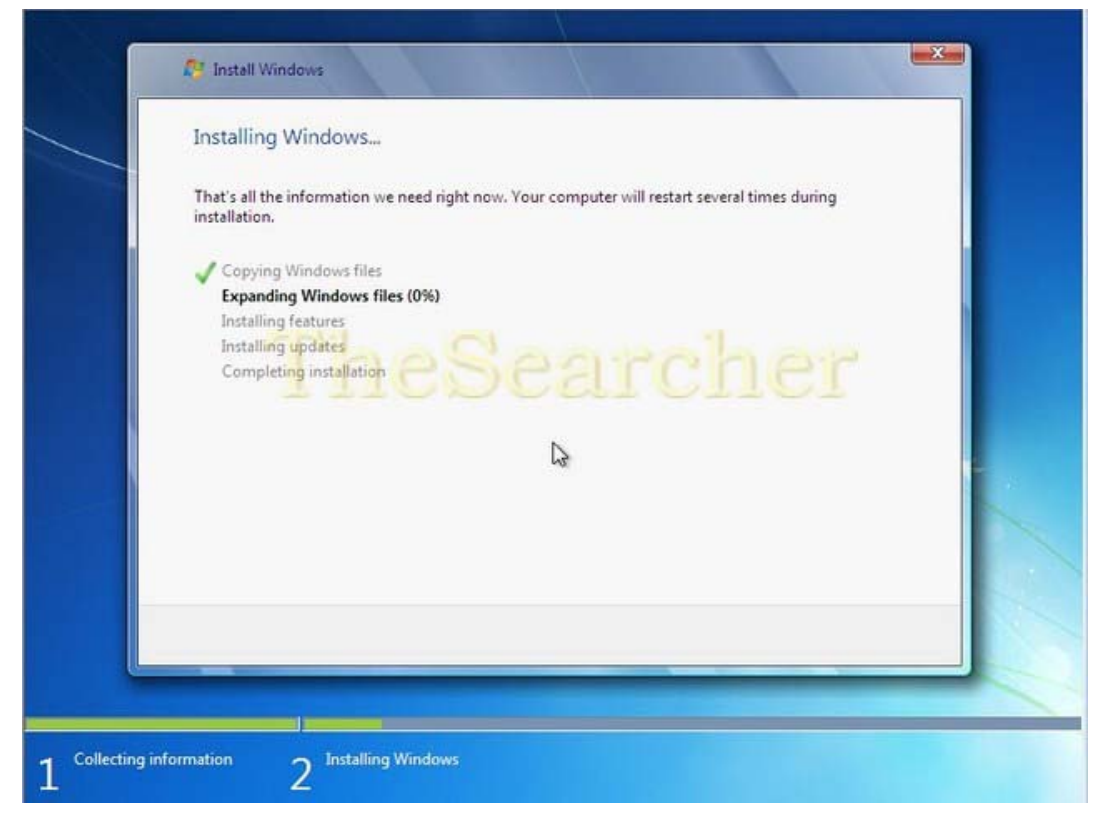

 ปล่อยให้การติดตั้งดำเนินต่อไป ระหว่างติดตั้งกอมพิวเตอร์จะ restart แล้วจะมีข้อกวามนี้ ขึ้นมา ไม่ต้องทำอะไรปล่อยให้มันติดตั้งวินโดว์ต่อไปจนเสร็จ

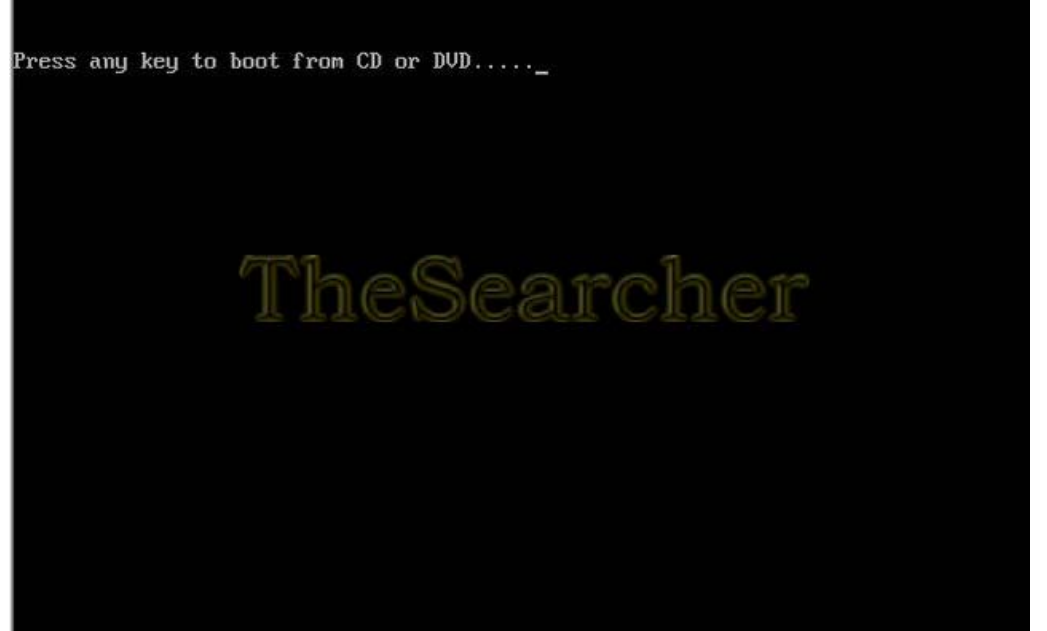

19. เมื่อการติดตั้งมาถึงหน้านี้ให้พิมพ์ชื่อยูสเซอร์ที่ด้องการ แล้วคลิก Next หน้าต่อไปจะมี หน้าต่างให้ใส่พาสเวิร์ด จะใส่หรือปล่อยว่างไว้ก็ได้ คลิก Next

| 🕞 ன Set Up Wi | ndows                                                                          |
|---------------|--------------------------------------------------------------------------------|
|               |                                                                                |
|               |                                                                                |
|               |                                                                                |
|               | 🂐 Windows' / Ultimate                                                          |
| Choose a user | name for your account and name your computer to distinguish it on the network. |
|               | nesea.coner                                                                    |
| -             | TheSearcher                                                                    |
|               | Type a computer name:                                                          |
|               | TheSearcher-PC                                                                 |
|               |                                                                                |
|               |                                                                                |
|               |                                                                                |
| Ø             |                                                                                |
| 200           | Copyright © 2009 Microsoft Corporation. All rights reserved.                   |

20. เมื่อปรากฎหน้าต่างให้ใส่ **PRODUCK KEY** ให้เว้นว่างไว้ ติ๊กเอาเครื่องหมาย "**ดูก**" ตามรูปออก แล้วคลิก **Next** 

| 🚱 👩 Set Up Window                                                | s                                                                                                    |
|------------------------------------------------------------------|----------------------------------------------------------------------------------------------------|
| Type your Wind                                                   | dows product key                                                                                                    |
| You can find your V<br>your copy of Windo<br>product key with yo | Windows product key on a label included with the package that came with<br>ows. The label might also be on your computer case. Activation pairs your<br>our computer. |
| The product key loo                                              | oks similar to this:                                                                                                    |
| PRODUCT KEY: XXX                                                 |                                                                                                    |
| (dashes will be add                                              | ed automatically)                                                                                                    |
| Automatically ac                                                 | tivate Windows when I'm online                                                                                                    |
| What is activation?                                              |                                                                                                    |
| Read our privacy sta                                             | tement                                                                                                    |
|                                                                  |                                                                                                    |

21. เมื่อปรากฏหน้านี้ ให้เลือก Use recommended settings ซึ่งจะให้ผลดีกว่าในการตั้ง ค่าคอนฟิกต่าง ๆ รวมทั้งอัพเดทไฟล์ระบบวินโดว์ รวมทั้งอัพเดทไดรเวอร์ให้ด้วย

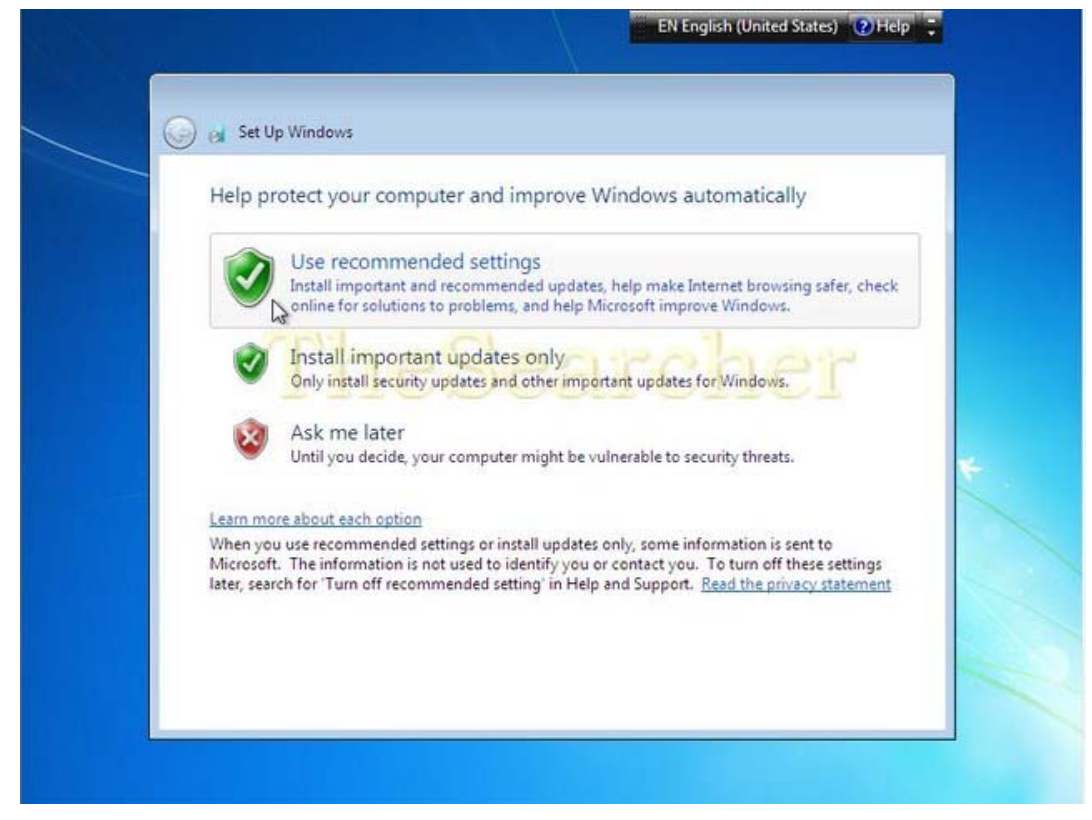

22. เมื่อปรากฎหน้าต่างนี้ให้ตั้งค่า Time zone เวลาของประเทศไทยตามรูป แล้วคลิก Next

| Review your time and date settings                                                                                                    |
|----------------------------------------------------------------------------------------------------|
| (UTC+07:00) Bangkok, Hanoi, Jakarta                                                                                                    |
| Date:<br>* Exymple 2552<br>* Exymple 2552<br>* Exymp |
| $\begin{array}{cccccccccccccccccccccccccccccccccccc$                                                                                                    |
| Next                                                                                                    |

23. ต่อไปเป็นการตั้งก่าระบบเครือง่าย สำหรับกอมพิวเตอร์ส่วนบุกคลที่ใช้ในบ้าน ตั้งก่า Home network ส่วนโน้ตบุ๊กที่ต้องหอบหิ้วไปใช้งานในที่ต่าง ๆ กวรตั้งก่า Public network

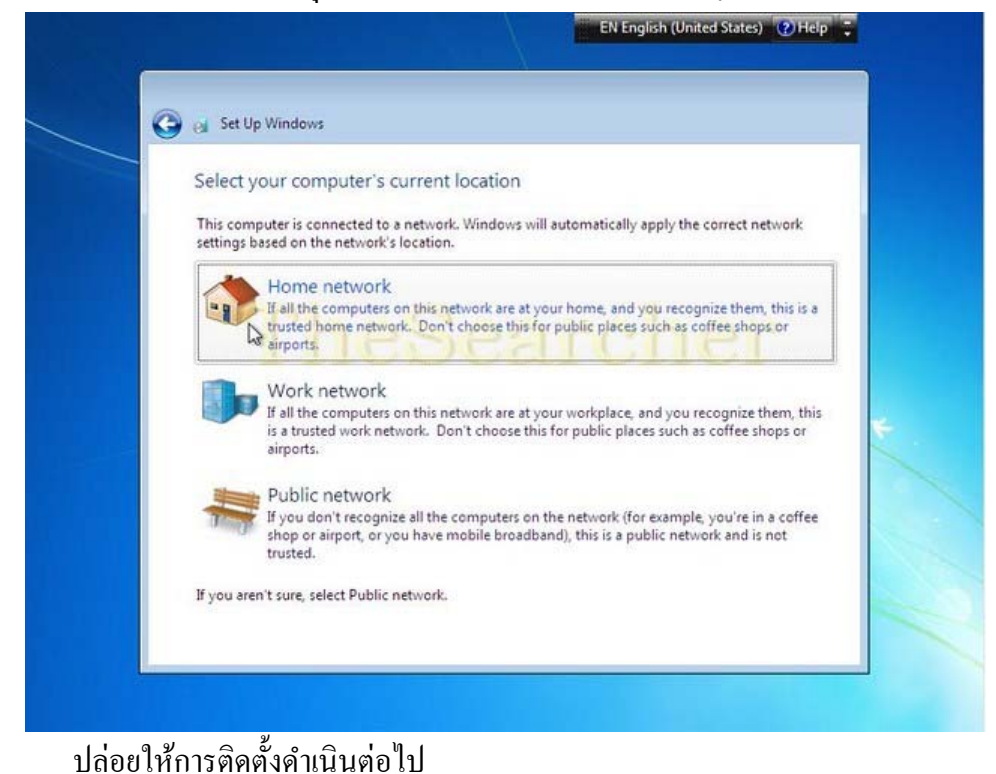

24.

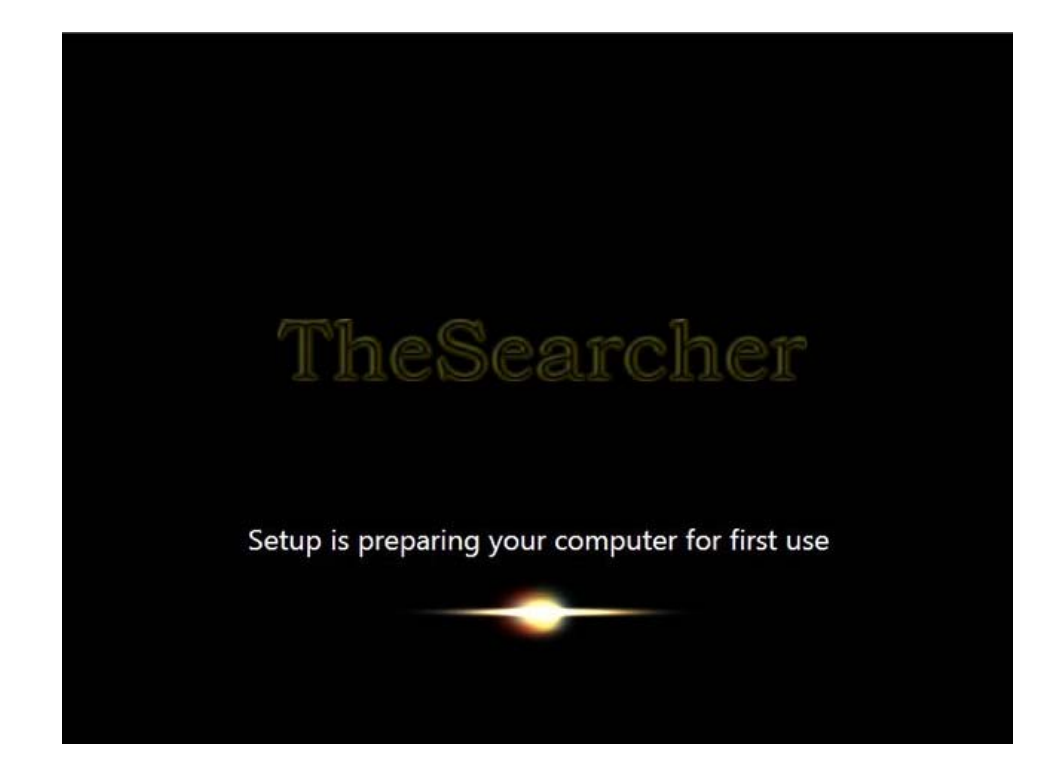

25. เมื่อติดตั้งเสร็จแล้วก็จะปรากฎหน้านี้ เสร็จสิ้นขั้นตอนติดตั้งเบื้องต้นแล้วครับ

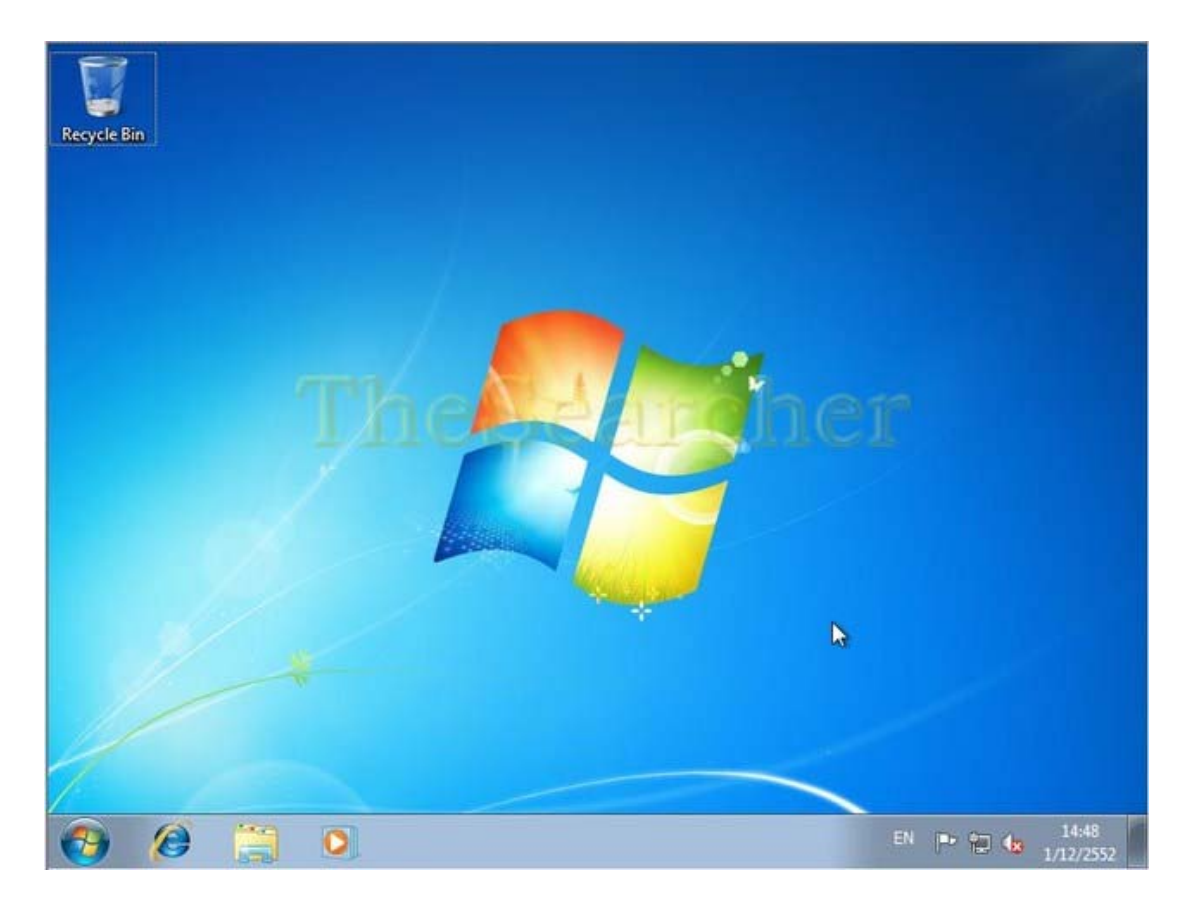

เมื่อเปิดหน้า System Properties จะแสดงเวอร์ชั่นของ Windows 7 ที่ติดตั้งอยู่ รวมถึง ข้อมูลระบบ และข้อมูลการแอคติเวท ทำได้โดยไปที่ Start > คลิกเมาส์ขวาที่ Computer > Properties

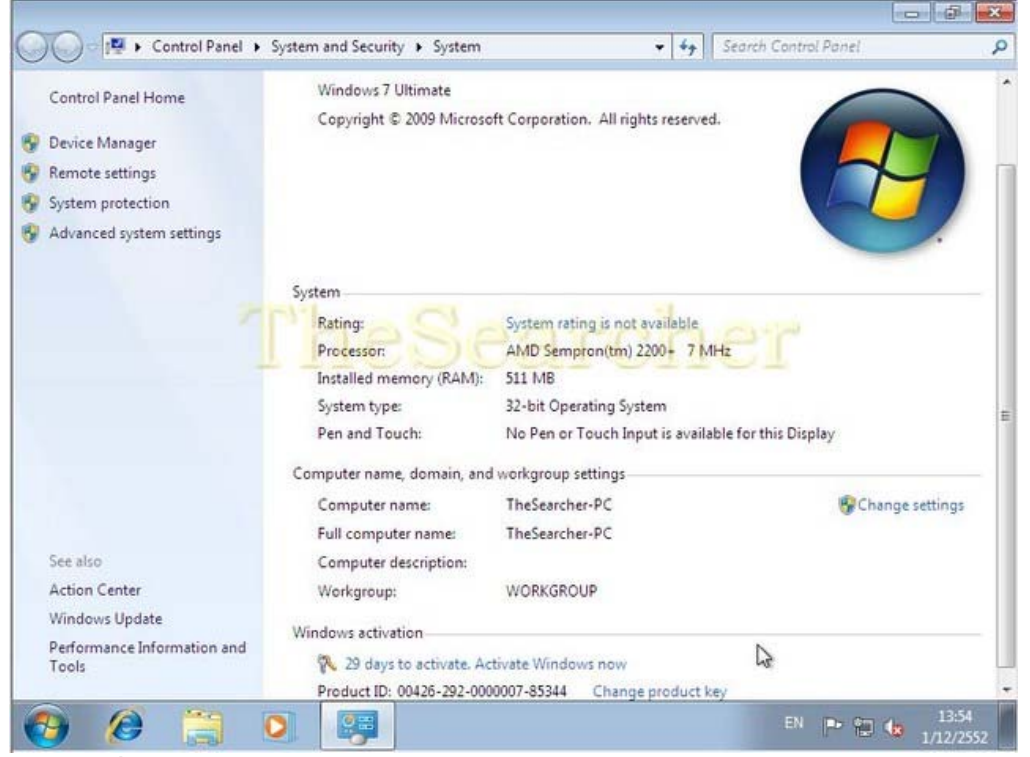

ต่อไปก่อนที่จะทำการแอคติเวทหรือแคร็ก ก็อัพเคทวินโคว์ซะให้เรียบร้อยก่อนเลย ต้องต่อ อินเตอร์เน็ตให้เรียบร้อยก่อนนะครับ โดยปกติเมื่อติดตั้งวินโคว์เสร็จแล้ว มันจะอัพเดทไครเวอร์ให้ โดยอัตโนมัตินะครับ เราจะสั่งให้มันทำงานก็ทำได้โดยกลิก Windows Update

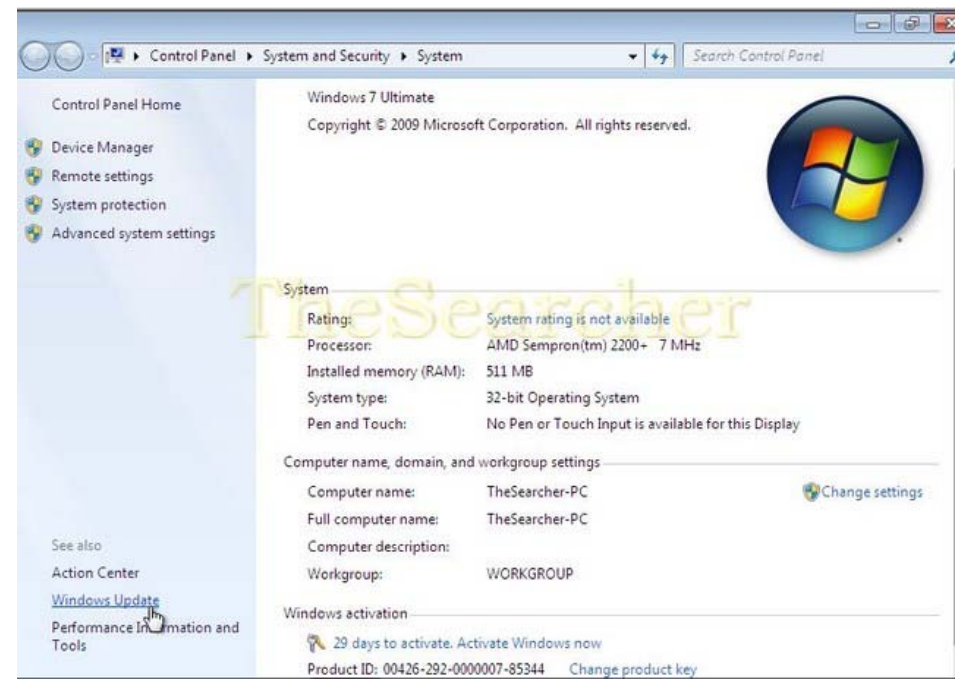

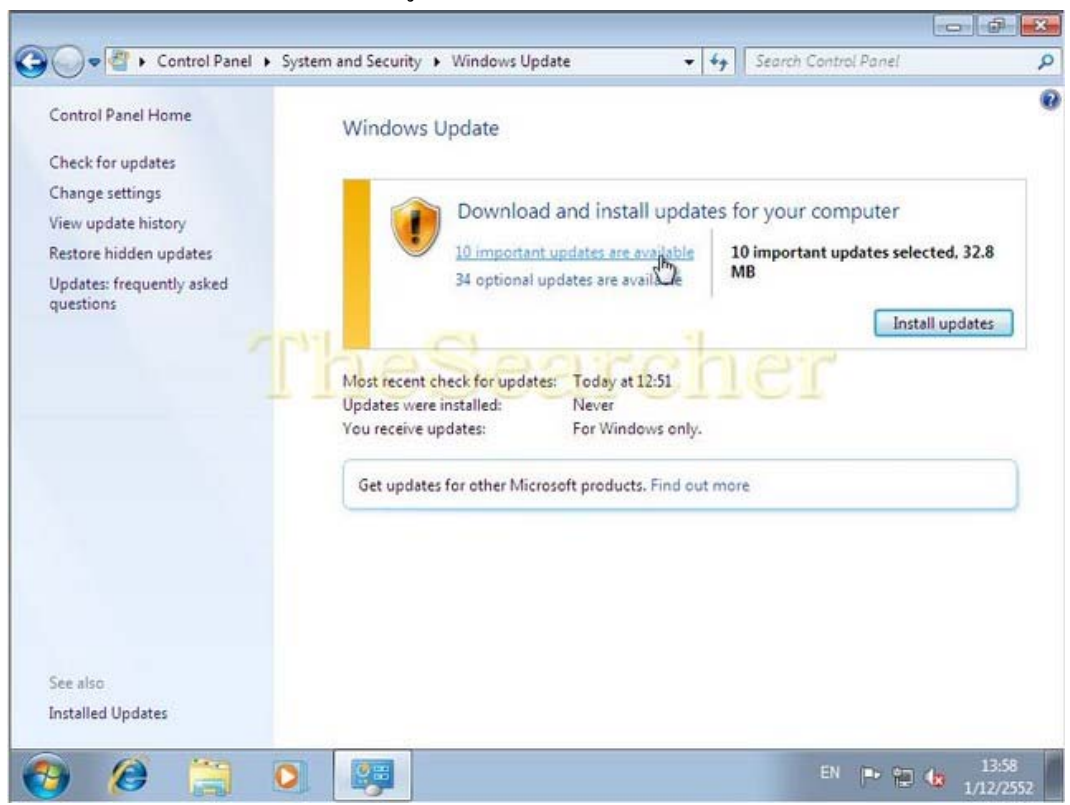

หน้าต่างนี้จะเปิดขึ้นมา คลิกเข้าไปดูรายการอัพเดทได้ว่ามีอะไรบ้าง

ตามรูปจะเห็นว่ามีอัพเคทที่สำคัญ 10 รายการ ควรอัพเคทให้ครบ คลิกดูที่ Optional จะเห็นมี รายการให้อัพเคท 34 รายการซึ่งเป็นการอัพเคทให้วินโคว์แสคงเมนูเป็นภาษาต่าง ๆ ตามที่เรา ต้องการ

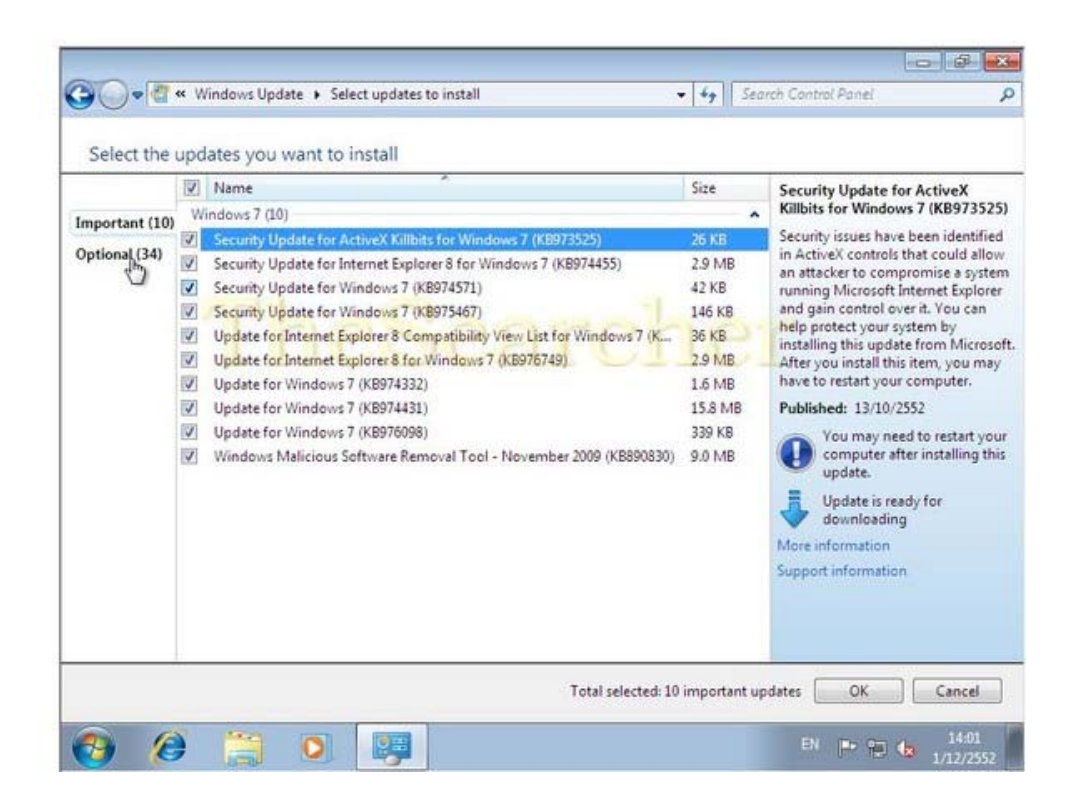

หากต้องการอัพเดทเพื่อให้วินโดว์แสดงเมนูใช้งานเป็นภาษาไทยก็ติ๊กเลือกตามภาพ แล้ว

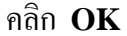

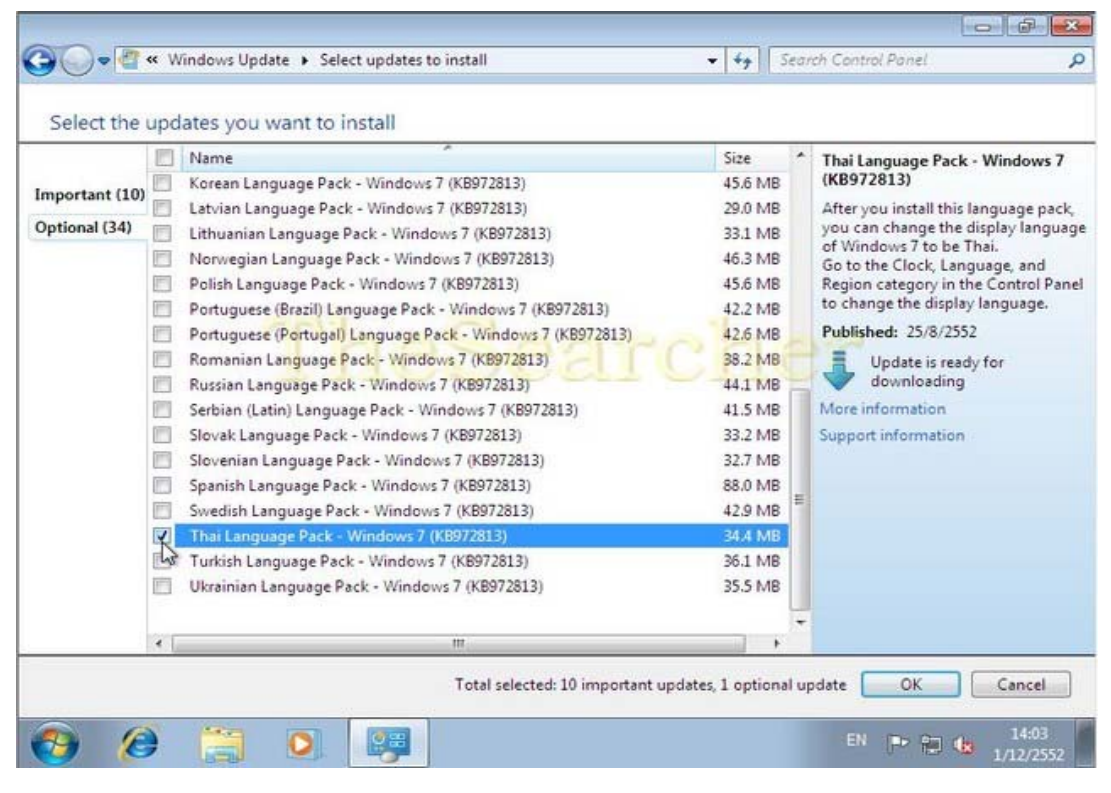

#### กลิก Install updates เพื่อติดตั้งอัพเดทที่เลือกไว้

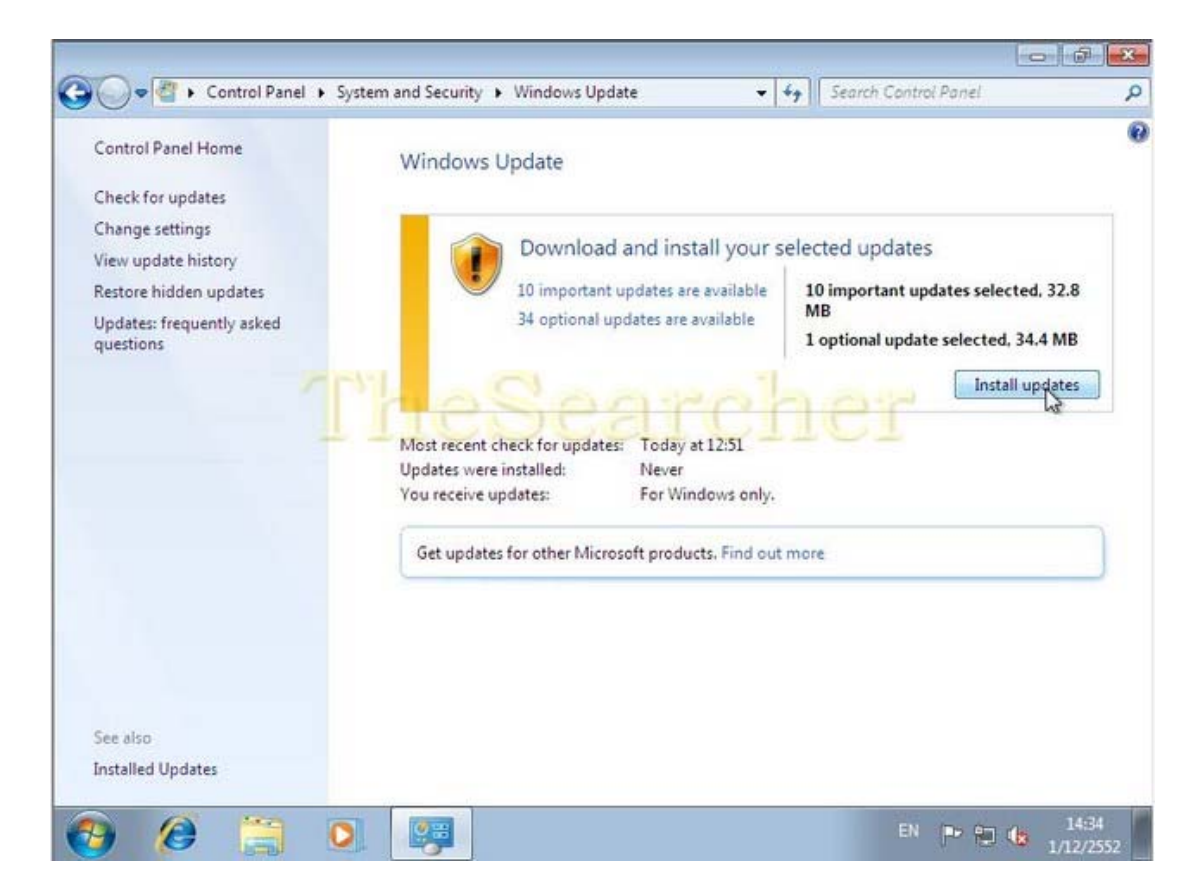

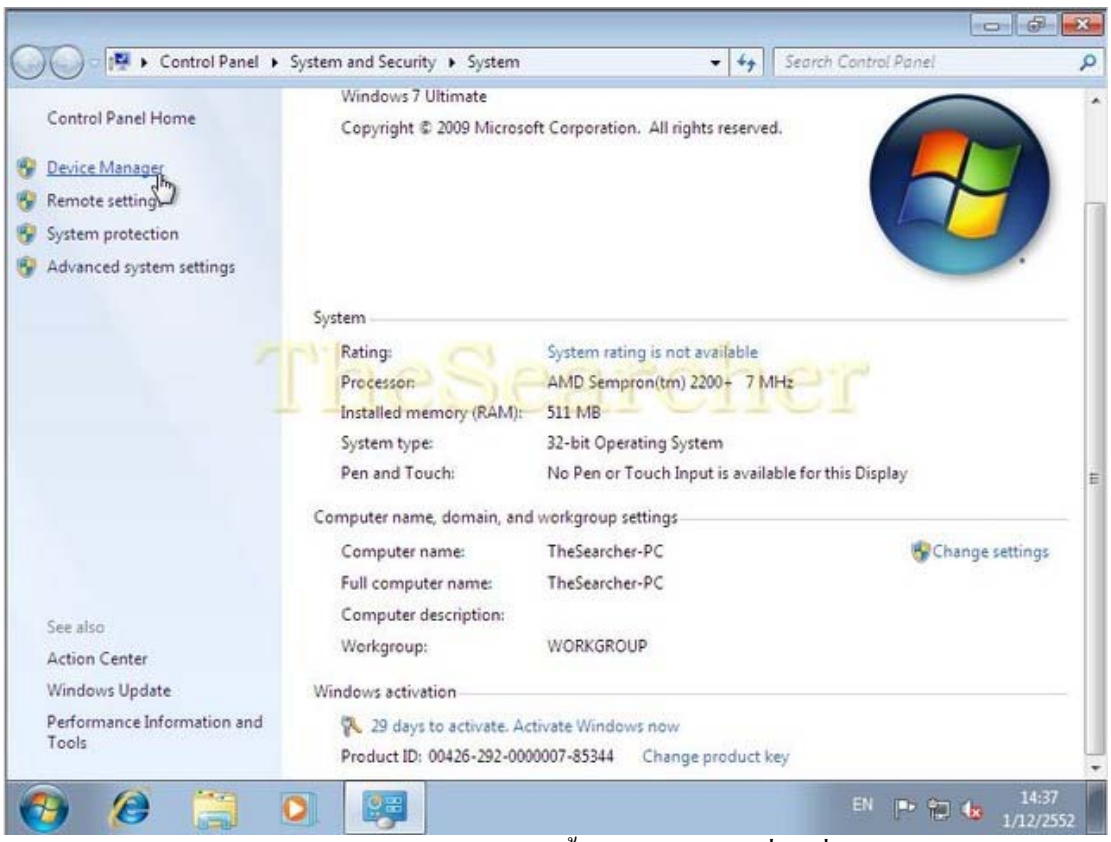

ต่อไป เข้าไปตรวจสอบดูว่าไดรเวอร์ลงครบหรือยัง โดยคลิกที่ Device Manager ตามภาพ

จะเห็นหน้าต่าง Device Manager เปิดขึ้นมา ดูใครเวอร์ที่มีเครื่องหมายสีเหลืองหรือ

สีแดง คลิกขวาแล้วคลิก Update Driver Software

| 🚔 Device Manager                                                                                                    |                                                |      |  |
|----------------------------------------------------------------------------------------------------|------------------------------------------------|------|--|
| File Action View Help                                                                                                    |                                                |      |  |
| ** [                                                                                                    | 🗎 🕀 🚯                                          |      |  |
| TheSearcher-PC     Definition     TheSearcher-PC     Disk drives     Disk drives     Display adapters     DVD/CD-ROM drives     Definition     Floppy disk drives     Definition     TheSearcher devices     Mice and other pointing     Monitors     Metwork adapters     Other devices | devices 10 Sean                                | cher |  |
| Multimedia Audio Co                                                                                                    | ntroller                                       |      |  |
| ▷ - '∰' Ports (COM & LPT) ▷ - 4 System devices                                                                                                    | Update Driver Software<br>Disable<br>Uninstall |      |  |
|                                                                                                    | Scan for hardware changes                      |      |  |
|                                                                                                    | Properties                                     |      |  |
|                                                                                                    |                                                |      |  |
|                                                                                                    |                                                |      |  |
| Launches the Update Driver Software                                                                                                    | Wizard for the selected device.                |      |  |

คลิกเลือกที่ Search automatically for updated driver software เพื่อให้วินโดว์ อัพเดทไดรเวอร์ออนไลน์มาติดตั้งให้เรา

ถ้าอัพเดทไดรเวอร์ออนไลน์ไม่เป็นผล ให้เตรียมไดรเวอร์ที่ใช้กับ **Vista** แล้วเลือก**ตัวเลือกที่** 2 ใส่แผ่นไดรเวอร์เพื่ออัพเดทต่อไป ถ้าไดรเวอร์สำหรับ Vista ใช้ไม่ได้ ต้องไปดาวน์โหลดจาก เว็บไซท์ผู้ผลิตฮาร์ดแวร์นั้นมาติดตั้ง

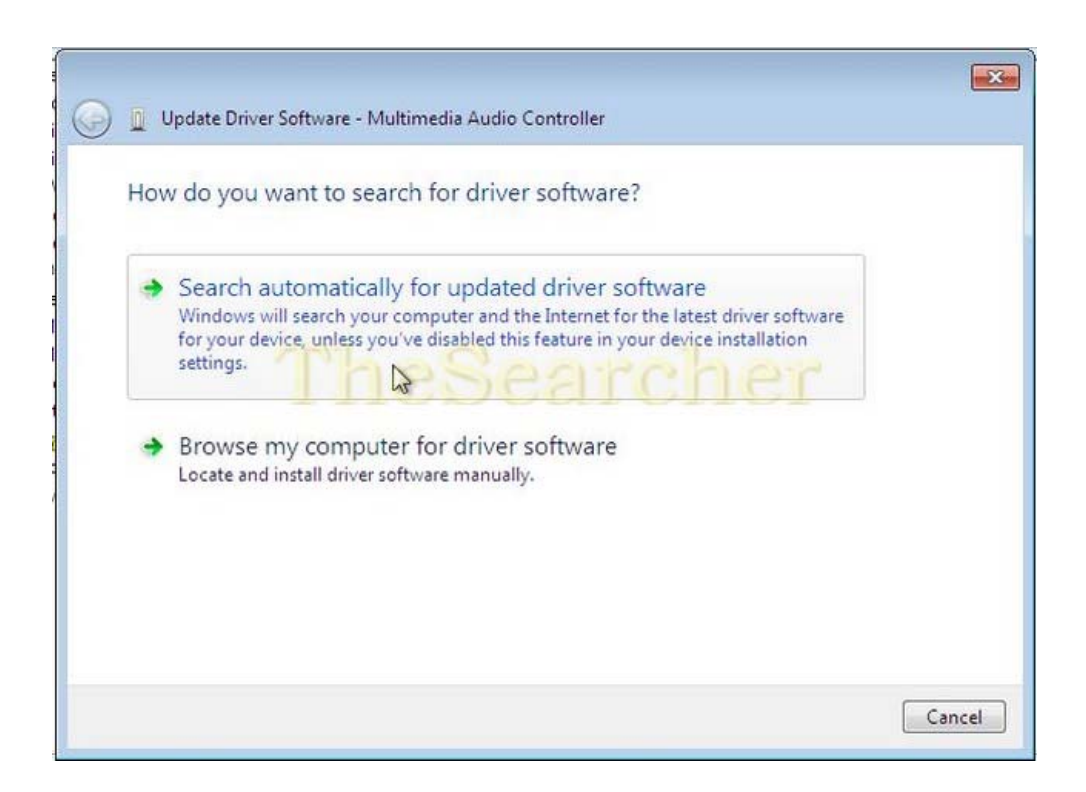

# <u>การตั้งค่าอื่น ๆ ที่จำเป็น</u>

## การตั้งปุ่มตัวหนอน ( ~ )เพื่อสลับแป้นพิมพ์ไทย – อังกฤษ

คลิก Start > Control Panel เพื่อเปิดหน้าต่าง Control Panel แล้วคลิก Change

#### keyboards or other input methods ตามภาพ

| -        |                                                                                                    |                                                                                                    |  |
|----------|----------------------------------------------------------------------------------------------------|----------------------------------------------------------------------------------------------------|--|
| Adjust y | our computer's settings                                                                                                    | View by: Category -                                                                                                    |  |
| <b>%</b> | System and Security<br>Review your computer's status<br>Back up your computer<br>Find and fix problems<br>Network and Internet<br>View network status and tasks | User Accounts and Family Safety<br>Add or remove user accounts<br>Set up parental controls for any user<br>Appearance and Personalization<br>Change the theme<br>Change desktop background |  |
| -0       | Hardware and Sound<br>View devices and printers<br>Add a device                                                                                                 | Clock, Language, and Region<br>Change keyboards or other input methods<br>Change display language                                                                                          |  |
|          | Programs<br>Uninstall a program                                                                                                    | Ease of Access<br>Let Windows suggest settings<br>Optimize visual display                                                                                                    |  |
|          |                                                                                                    |                                                                                                    |  |
|          |                                                                                                    |                                                                                                    |  |
|          |                                                                                                    |                                                                                                    |  |

### เมื่อเปิดหน้าต่างนี้ขึ้นมา คลิก Change keyboards...

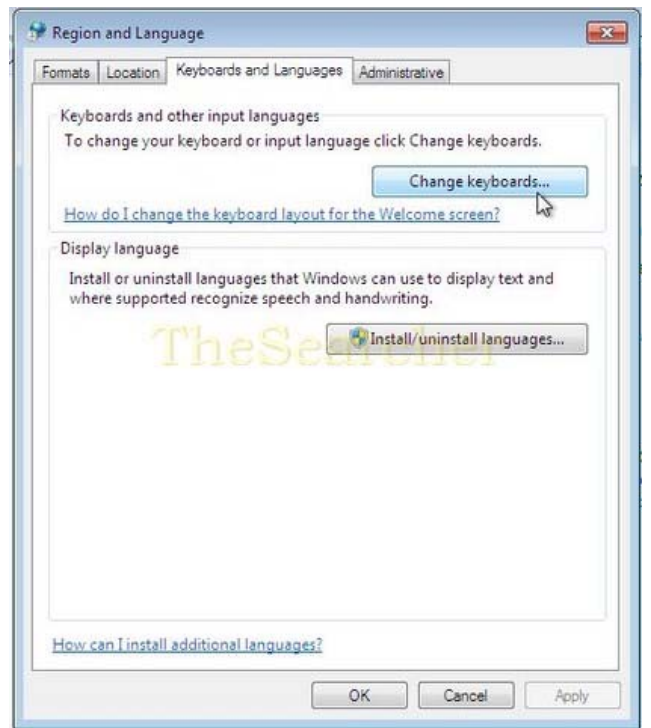

เมื่อเปิดหน้าต่างนี้ขึ้นมาคลิกที่แท็ป Advanced Key Settings คลิก Change Key Sequence

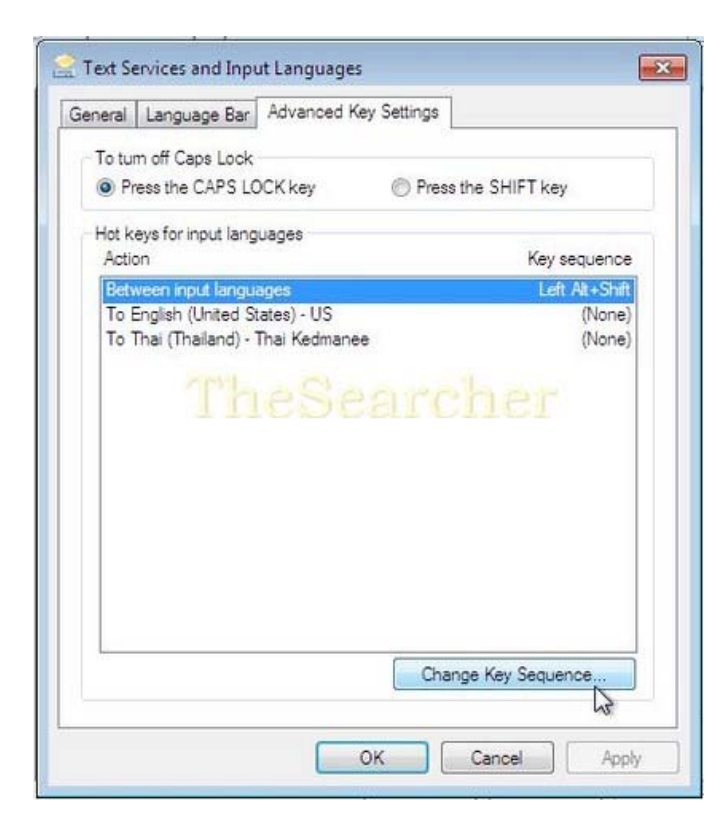

เมื่อเปิดหน้าต่างนี้ขึ้นมา คลิกที่ Grave Accent ตามภาพ แล้วคลิก OK

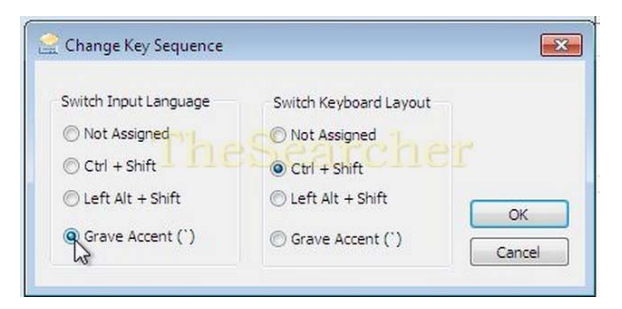

เมื่อหน้าต่างนี้เปิดขึ้นมา ให้กลิก Apply > OK แล้วปิดหน้าต่าง Control Panel ไป

| neral Language Bar Advanced Key    | / Settings          |
|------------------------------------|---------------------|
| To turn off Cane Lock              |                     |
| Press the CAPS LOCK key            | Press the SHIFT key |
|                                    |                     |
| Action Action                      | Key sequence        |
| Between input languages            | Grave Accent        |
| To English (United States) - US    | (None)              |
| To Thai (Thailand) - Thai Kedmanee | (None)              |
| TheSe:                             | archer              |
| TheSe                              | archer              |

ทดสอบการเปลี่ยนแป้นพิมพ์ภาษาไทย – อังกฤษ โดยกดที่ปุ่มตัวหนอน ~ ดูจะสลับภาษาได้

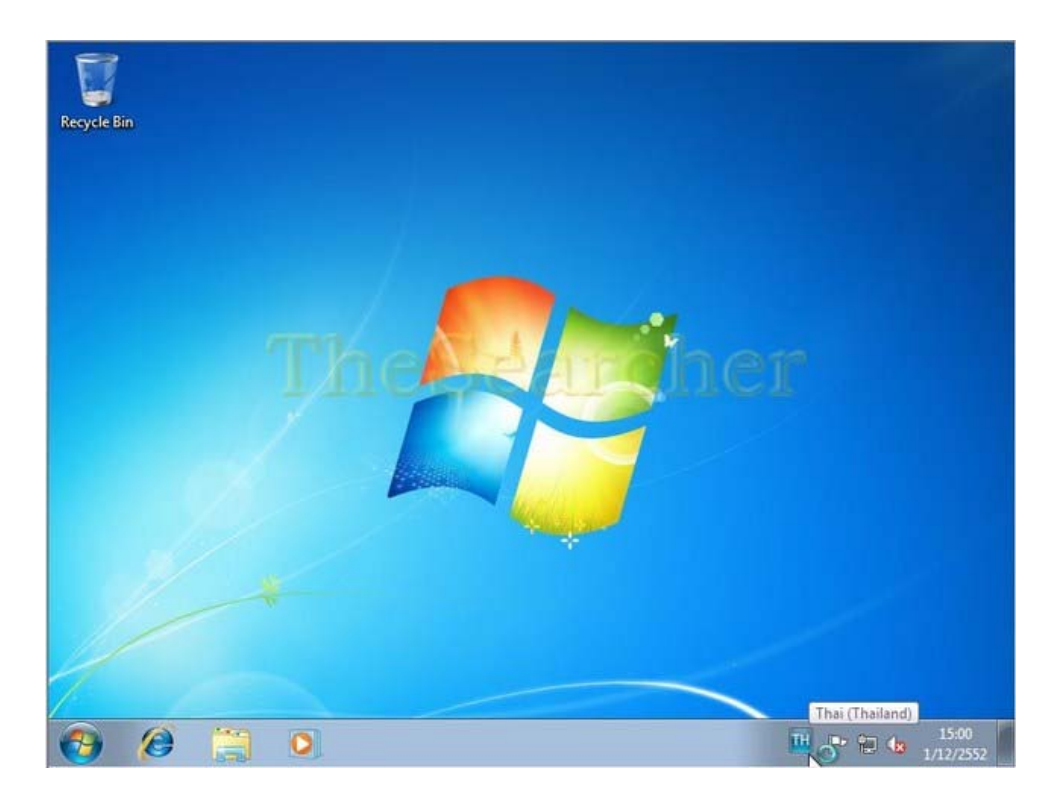

#### การเปิดบัญชีผู้ใช้ในฐานะ Adminstrator

ปกติใน Windows 7 บัญชียูสเซอร์ของ Admin จะถูกปิดอยู่ การเปิดใช้งานและล็อกอินเข้าใช้ งานในฐานะ Admin จะทำให้เราสามารถควบคุมการใช้งานเครื่องได้อย่างเต็มรูปแบบ จะติดตั้ง โปรแกรมหรือตั้งค่าระบบจะเป็นไปได้อย่างสมบูรณ์ เช่น ไม่ต้องคลิกขวาแล้วเลือก Run as Administrator ในการติดตั้งโปรแกรมต่าง ๆ เป็นต้น วิธีเปิดบัญชี Admin ทำได้โดย คลิกปุ่ม Start คลิกขวาที่ Computer > Manage

| Recycle Bin                                 |                                                                       | - 3/4                     |
|---------------------------------------------|-----------------------------------------------------------------------|---------------------------|
| Getting Started                             | TheSearcher<br>Documents                                              |                           |
| Snipping Tool                               | Pictures<br>Music<br>Games<br>Computer                                |                           |
| Magnifier                                   | Open Control Manage Devices Map network drive Default Show on Desktop |                           |
| All Programs      Search programs and files | Help ar Rename<br>Properties                                          | EN 🖤 🅼 13:27<br>1/12/2552 |

เมื่อเปิดหน้านี้ขึ้นมา ที่เมนูด้านซ้ายที่ Local Users and Groups คลิก Users แล้วคลิกขวาที่ Administrator > Properties

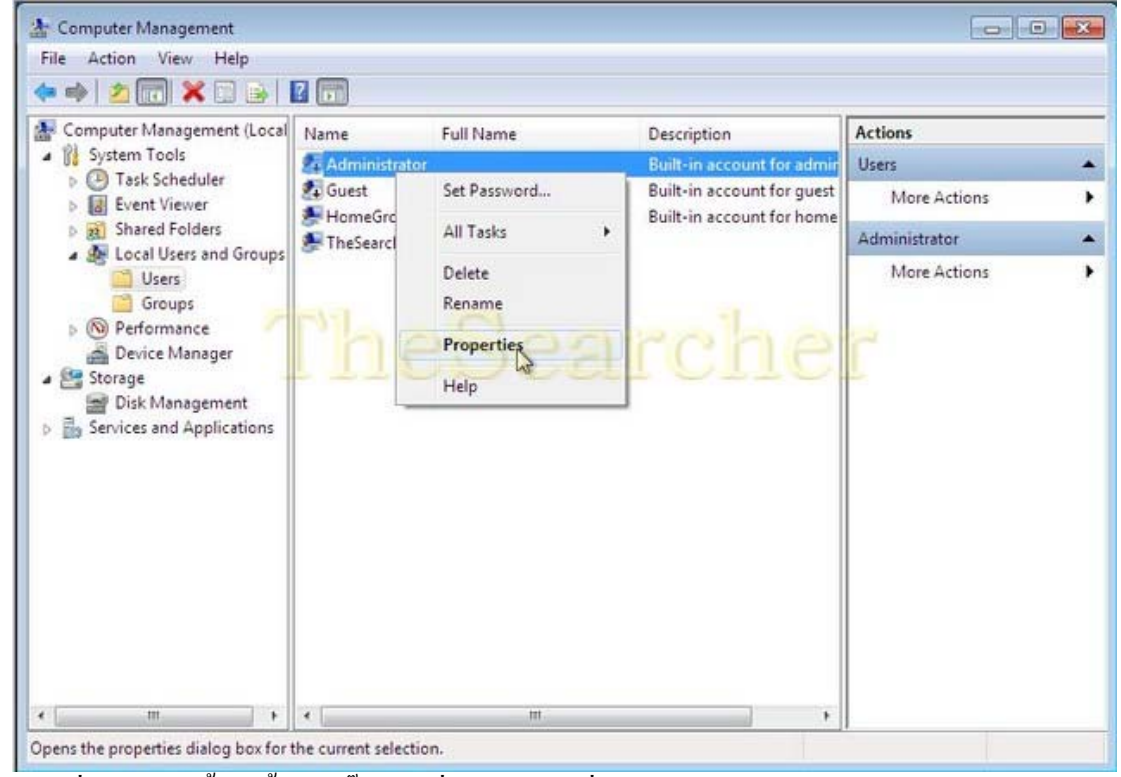

เมื่อหน้าต่างนี้เปิดขึ้นมา ติ๊กเอาเครื่องหมายถูกที่หน้า Account is disabled ออก คลิก Apply > OK แล้วปิดหน้าต่างทั้งหมดไป

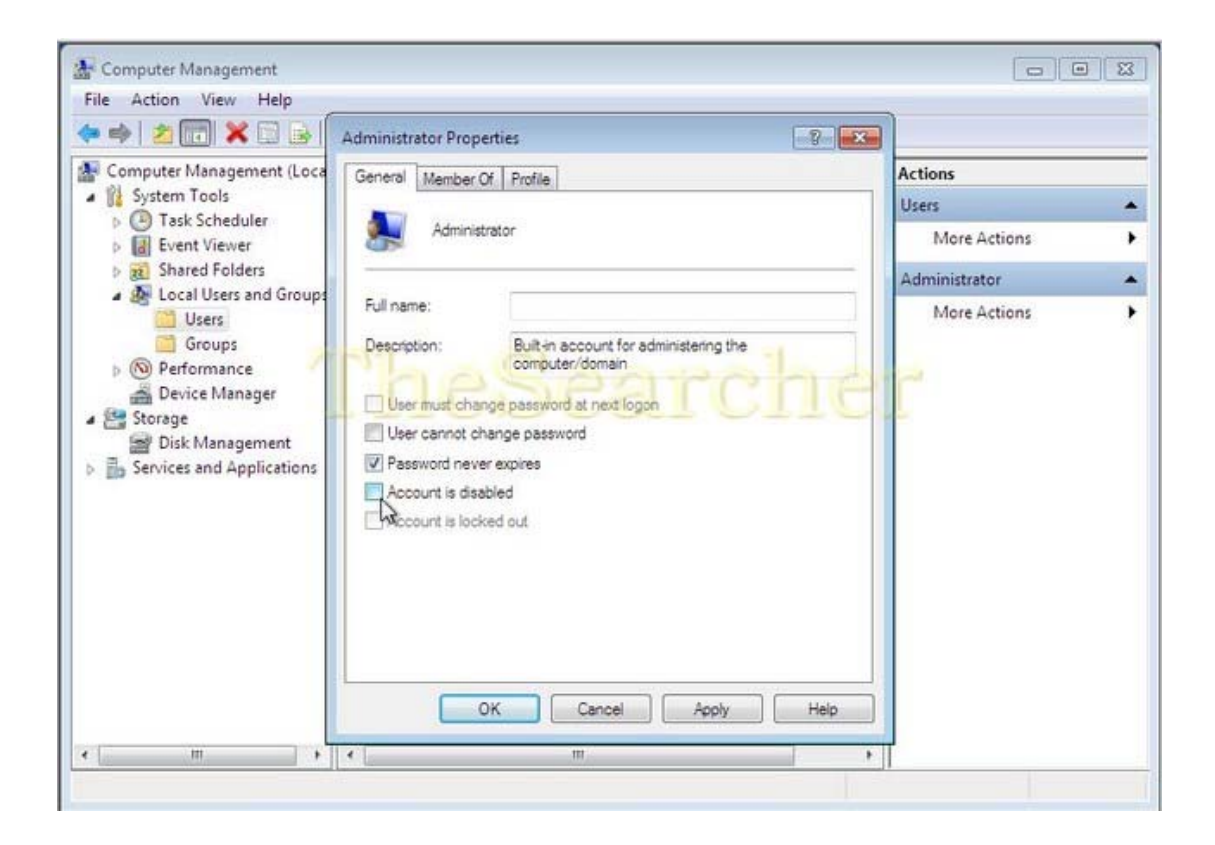

เมื่อกลิก Start > ที่ปุ่ม Shut down ซึ้เมาส์ไปที่ลูกศรขวามือ เลือก Log off จะปรากฎ หน้าต่างนี้ กลิก Log on ที่ Administrator เพื่อเข้าใช้กอมพิวเตอร์ในฐานะ Admin แล้วจะสามารถ ตั้งพาสเวิร์ดและจัดการกับบัญชีผู้ใช้อื่น ๆ ทั้งหมดได้ โดยกลิก Start > Control Panel เมื่อเปิด หน้าต่าง Control Panel แล้วตั้งก่าต่าง ๆ ได้ที่ User Accounts

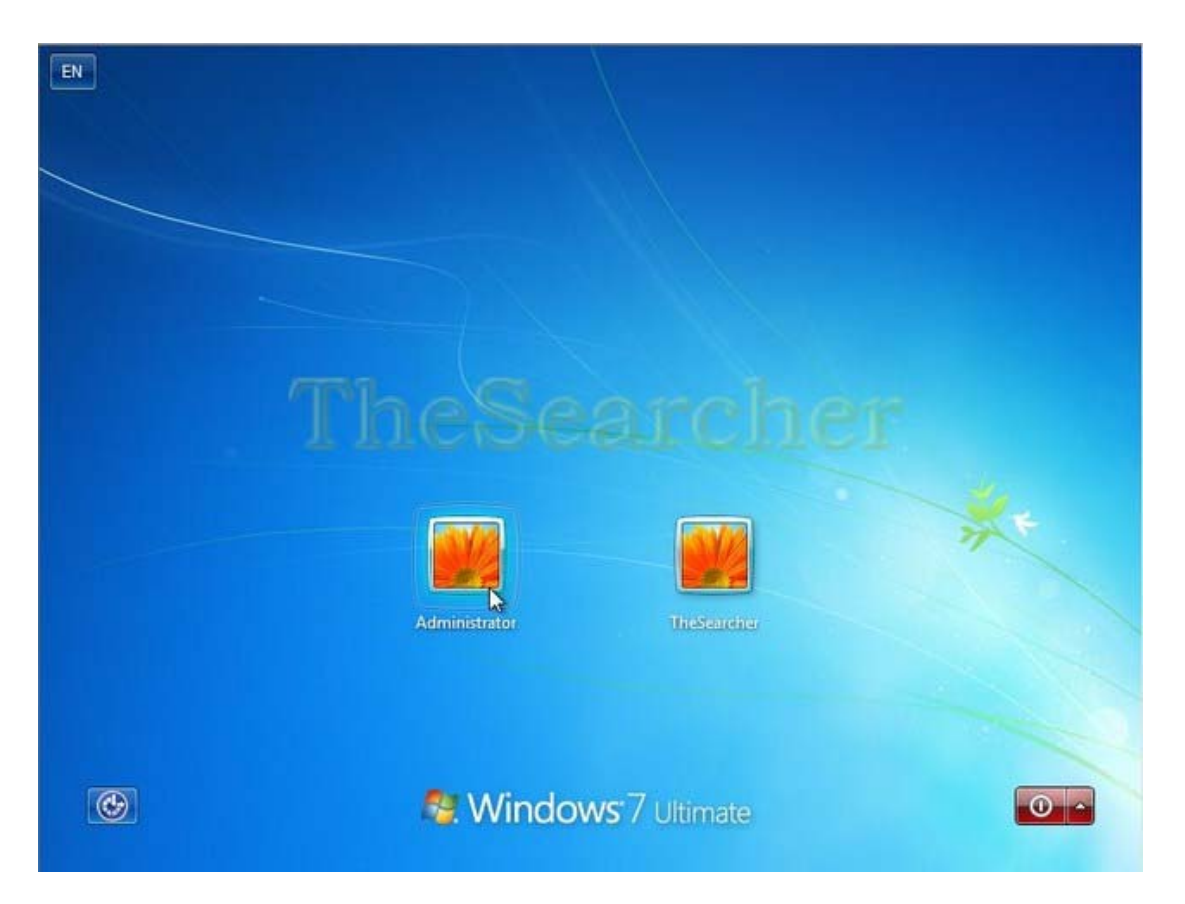

้ผู้จัดทำหวังว่า คู่มือวิธีการติดตั้งวินโดว์นี้จะเป็นประโยชน์ต่อผู้สนใจทุกท่านครับ

*TheSearcher*®<sup>TM</sup>